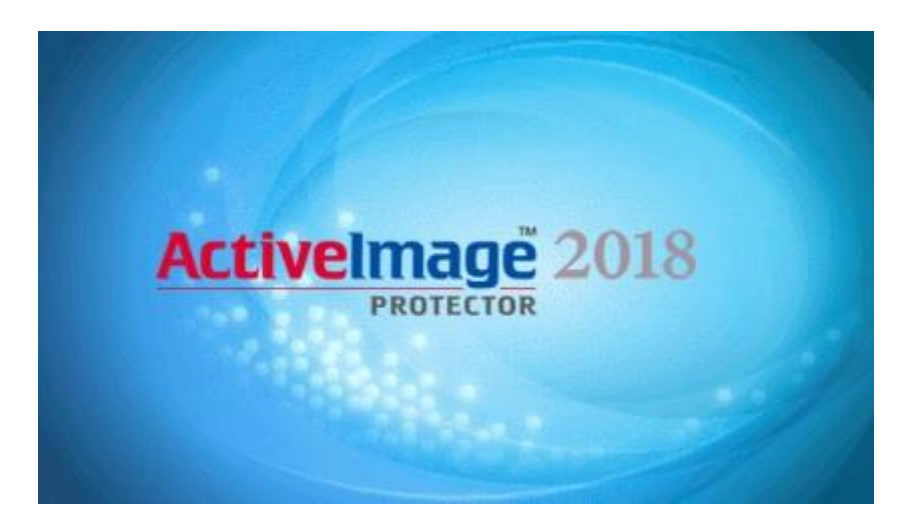

ActiveImage Protector 2018 Update for CLUSTERPRO

Backup and Recovery Guide 4th Edition – September 25, 2020

This guide provides description about the installation and operating procedures of ActiveImage Protector 2018 Update for CLUSTERPRO (hereinafter "AIP") in CLUSTERPRO cluster environment.

CLUSTERPRO is designed for two-node cluster, one for active server and the other for passive server.

For more detailed procedures, please refer to AIP Help and CLUSTERPRO User Guide.

Copyright Actiphy, Inc. All rights reserved.

The software and the related documentation are proprietary products of Actiphy, Inc., and are copyrighted to the company.

ActiveImage Protector, ActiveImage Protector Server, ActiveImage Protector Desktop, ActiveImage Protector IT Pro, ActiveImage Protector for Hyper-V with SHR, ActiveImage Protector for Hyper-V Enterprise, ReZoom, ActiveImage Protector Linux, ActiveImage Protector Virtual, ActiveImage Protector Cluster, ActiveImage Protector Cloud, ActiveImage Protector Basic, ImageBoot and ImageCenter LE are trademarks of Actiphy, Inc.

CLUSTERPRO is registered trademark of NEC Corporation.

Microsoft and Windows are registered trademarks of Microsoft Corporation. Windows Preinstallation Environment and Windows PE are trademarks of Microsoft Corporation.

# **Revision History**

| Edition                 | Revised on | Revised page      | Description                                                      |
|-------------------------|------------|-------------------|------------------------------------------------------------------|
| 1st Edition             | 9/26/2018  |                   | First Edition                                                    |
| 2 <sup>nd</sup> Edition | 4/23/2019  | 31-38             | Changes made corresponding to the user guide for CLUSTERPRO X4.1 |
| 3rd Edition             | 6/29/2020  | 1, 4, footer      | Corrections according to the company name change                 |
| 4th Edition             | 9/25/2020  | 8, 12, 15, 20, 26 | Added and changed descriptions.                                  |
|                         |            |                   |                                                                  |
|                         |            |                   |                                                                  |
|                         |            |                   |                                                                  |
|                         |            |                   |                                                                  |
|                         |            |                   |                                                                  |
|                         |            |                   |                                                                  |
|                         |            |                   |                                                                  |
|                         |            |                   |                                                                  |
|                         |            |                   |                                                                  |
|                         |            |                   |                                                                  |
|                         |            |                   |                                                                  |
|                         |            |                   |                                                                  |
|                         |            |                   |                                                                  |
|                         |            |                   |                                                                  |
|                         |            |                   |                                                                  |
|                         |            |                   |                                                                  |
|                         |            |                   |                                                                  |
|                         |            |                   |                                                                  |
|                         |            |                   |                                                                  |
|                         |            |                   |                                                                  |
|                         |            |                   |                                                                  |

# CONTENTS

| Revision History2                                                 |  |
|-------------------------------------------------------------------|--|
| CONTENTS                                                          |  |
| Introduction4                                                     |  |
| 1. Configuration Example5                                         |  |
| 2. Before Backing up CLUSTERPRO                                   |  |
| 3. AIP Backup Feature                                             |  |
| 3.1 Backup Feature                                                |  |
| 3.2 Backup Operating Procedures8                                  |  |
| 3.3 Check backup task behavior11                                  |  |
| 4. Recovery Operating Procedures13                                |  |
| 4.1 System Recovery Procedures AIPBE Linux-based boot environment |  |
|                                                                   |  |
| 4.2 System Recovery Procedures AIPBE Windows PE-based boot        |  |
| environment19                                                     |  |
| 4.3 Data Partition Recovery Procedures24                          |  |
| Appendix 1 Script to stop application service29                   |  |
| Appendix 2 Restore clustered data partition                       |  |
| Appendix 3 Reconfiguration of Servers                             |  |

# Introduction

This document is subject to change without prior notice.

No part of this document may be reproduced, altered or translated by any means without prior permission from Actiphy.

This document is not officially provided by NEC Corporation. Any information included in this document is provided solely on informational purposes and Actiphy shall not be liable for technical or editorial errors or omissions contained herein.

This document provides general descriptions for standard settings to use CLUSTERPRO and ActiveImage Protector that may not be applicable to a specific system environment or operation. You will be solely responsible for the installation, the use, the operation of the product in your customer's system environment.

This document is intended for the system engineers who are engaged in an effort to design and introduce a new system or the system administrators and maintenance staff who are engaged in maintenance and operational management of the existing system.

The readers of this document are supposed to have specialized expertise about Windows Server operating system and computer literacy.

This document provides the minimum of the required information for the operation of ActiveImage Protector and CLUSTERPRO. For more detailed information about the operating procedures, please refer to the manuals for the respective products.

The screen images included in this document provide only examples of the settings but may differ from the actual appearance.

# 1. Configuration Example

This user guide provides backup and recovery procedures based on the following system environment.

#### **Configuration Example**

| Server                         | SRV1          | SRV2          |
|--------------------------------|---------------|---------------|
| Public Network IP Address      | 192.168.0.41  | 192.168.0.42  |
| Mirror Network IP Address      | 172.16.0.41   | 172.16.0.42   |
| Heartbeat Redundant Network IP | 192.168.10.41 | 192.168.10.42 |
| Address                        |               |               |
| Data Partition (Mirror Drive)  | E Drive       | E Drive       |
| Cluster Partition              | Q Drive       | Q Drive       |

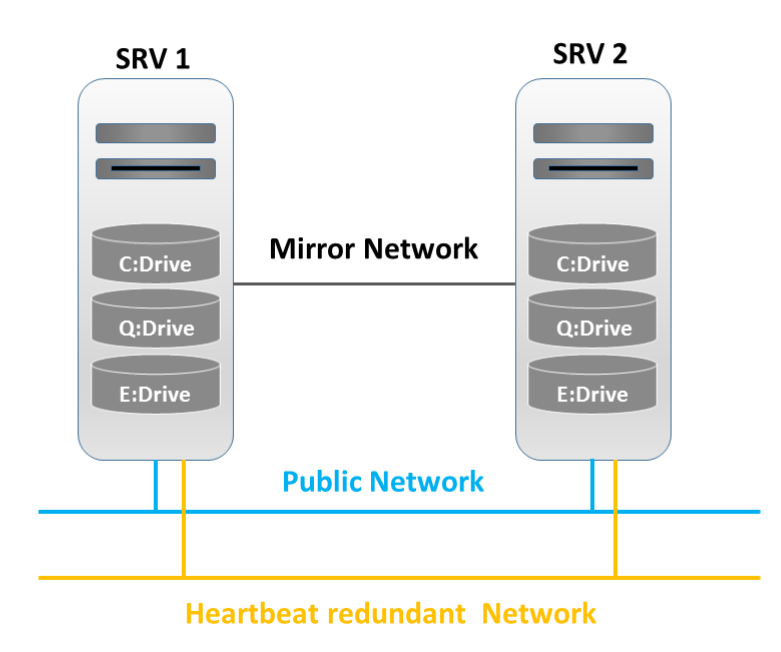

The following recovery procedures are described assuming that the system failure occurs on SRV 1, failover to SRV 2 takes place, restore of SRV 1 and cluster configuration is performed. The operating procedures are provided by using ActiveImage Protector (hereinafter "AIP").

# 2. Before Backing up CLUSTERPRO

Before you start backing up CLUSTERPRO cluster environment, please note that the data partition on passive server is RAW (file system) that cannot be backed up.

For example, suppose that SRV1 is configured as the active server and SRV2 as the passive server. Because the data partition on the passive server is RAW partition, the use of Explorer does not allow you to browse in the data partition.

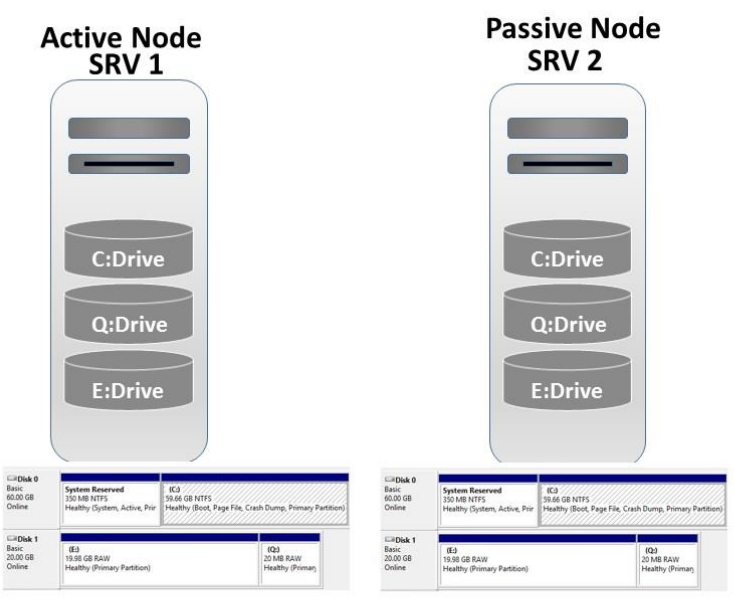

Referring to the above disk management window, the drive letters and file system information are displayed for the active server. On the other hand, because the data partitions on the passive server are RAW partitions, you are not allowed to monitor the status.

Therefore, the sector information of the drive is not readable on the passive server and backup is not allowed.

The use of AIP's Backup feature by enabling [Ignore inaccessible volumes] option that prevents backup task interruptions when an inaccessible volume is encountered and allows the backup task to be completed.

# 3. AIP Backup Feature

## 3.1 Backup Feature

Please install AIP on both active and passive servers.

For more detailed AIP installation procedures, please refer to [Install and Start ActiveImage Protector] in AIP Help.

If cluster environment is already configured by using CLUSTERPRO, the data partition must be placed online to read the drive information. To run AIP backup task or to create a schedule, please make sure that the data partition is placed online.

\*For the detailed operating procedures, please refer to ActiveImage Protector or CLUSTERPRO User Manual.

Summary of Operating Procedures

- (1) Create a schedule on the active server
- (2) Manually perform failover
- (3) Create a schedule on the active server after switchover as a result of failover
- (4) Manually perform failover and restore the active server back to the active node

Create Backup Schedule

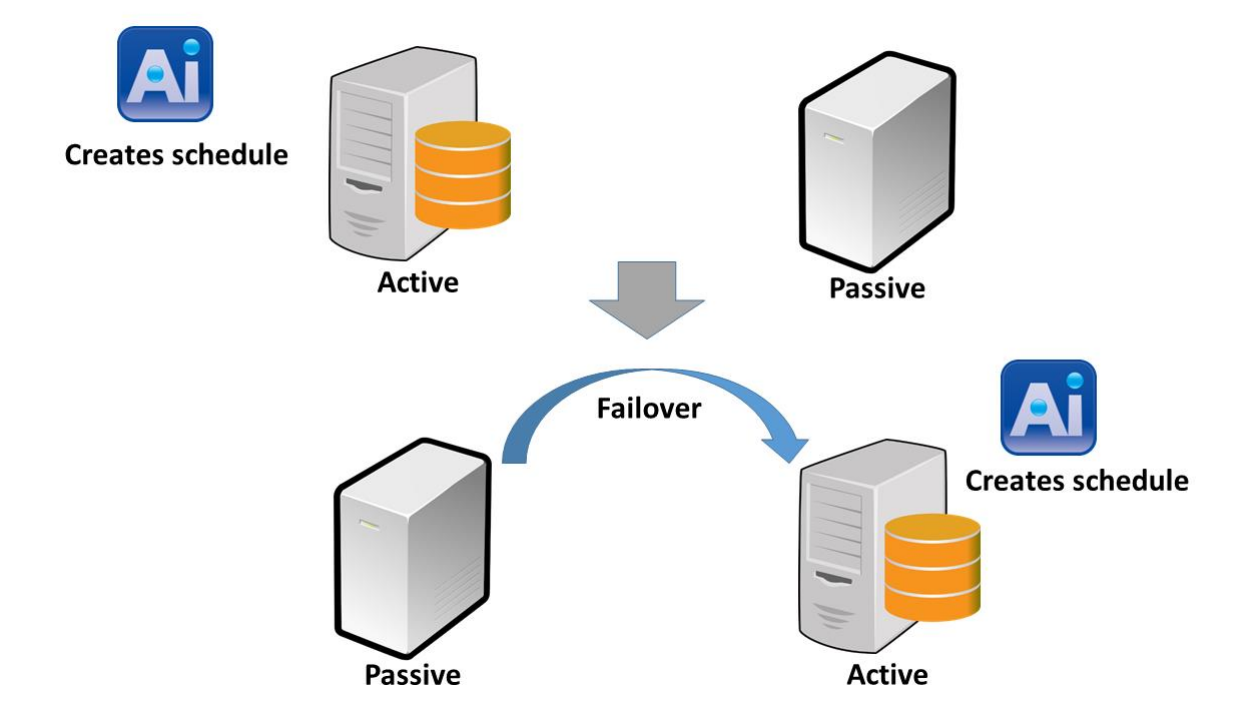

Once a schedule is created while the data partition is readable, backup task normally runs on passive server.

## 3.2 Backup Operating Procedures

1. Go to [Backup] – [Schedule Backup] in AIP menu to launch Backup wizard.

| Operation View Preferences U | Acti<br>tilities Help                                                                                                    | iveIn                                            | nage Protec         | tor                |                    |                            |                      |
|------------------------------|----------------------------------------------------------------------------------------------------|--------------------------------------------------|---------------------|--------------------|--------------------|----------------------------|----------------------|
| 🗽 srv1 👻                     |                                                                                                    |                                                  |                     |                    |                    |                            |                      |
| 📮 Dashboard                  | Schedule Backup                                                                                                    |                                                  |                     |                    |                    |                            |                      |
| 📤 Backup                     | 1 Source                                                                                                    | 2                                                | Destinatio          | on                 | 3                  | Schedule                   | 4 Summary            |
| Schedule Backup              | 🔘 Entire Disk 🔘 Volume                                                                                                    |                                                  |                     |                    |                    |                            |                      |
| vStandby                     | Volume Name                                                                                                    | #<br>1                                           | File System<br>NTFS | Volume<br>350.0 ME | Size<br>B          | Used Space<br>47.8 MB      | Associated<br>Disk 0 |
| Recovery >                   | ✓      ✓      ✓      ✓      ✓      ✓      ✓      ✓      ✓      ✓      ✓      ✓      ✓      ✓      ✓      ✓      ✓      ✓      ✓      ✓      ✓      ✓      ✓      ✓      ✓      ✓      ✓      ✓      ✓      ✓      ✓      ✓      ✓      ✓      ✓      ✓      ✓      ✓      ✓      ✓      ✓      ✓      ✓      ✓      ✓      ✓      ✓      ✓      ✓      ✓      ✓      ✓      ✓      ✓      ✓      ✓      ✓      ✓      ✓      ✓      ✓      ✓      ✓      ✓      ✓      ✓      ✓      ✓      ✓      ✓      ✓      ✓      ✓      ✓      ✓      ✓      ✓      ✓      ✓      ✓      ✓      ✓      ✓      ✓      ✓      ✓      ✓      ✓      ✓      ✓      ✓      ✓      ✓      ✓      ✓      ✓      ✓      ✓      ✓      ✓      ✓      ✓      ✓      ✓      ✓      ✓      ✓      ✓      ✓      ✓      ✓      ✓      ✓      ✓      ✓      ✓      ✓      ✓      ✓      ✓      ✓      ✓      ✓      ✓      ✓      ✓      ✓      ✓      ✓      ✓      ✓      ✓      ✓      ✓      ✓      ✓      ✓      ✓      ✓      ✓      ✓      ✓      ✓      ✓      ✓      ✓      ✓      ✓      ✓      ✓      ✓      ✓      ✓      ✓      ✓      ✓      ✓      ✓      ✓      ✓      ✓      ✓      ✓      ✓      ✓      ✓      ✓      ✓      ✓      ✓      ✓      ✓      ✓      ✓      ✓      ✓      ✓      ✓      ✓      ✓      ✓      ✓      ✓      ✓      ✓      ✓      ✓      ✓      ✓      ✓      ✓      ✓      ✓      ✓      ✓      ✓      ✓      ✓      ✓      ✓      ✓      ✓      ✓      ✓      ✓      ✓      ✓      ✓      ✓      ✓      ✓      ✓      ✓      ✓      ✓      ✓      ✓      ✓      ✓      ✓      ✓      ✓      ✓      ✓      ✓      ✓      ✓      ✓      ✓      ✓      ✓      ✓      ✓      ✓      ✓      ✓      ✓      ✓      ✓      ✓      ✓      ✓      ✓      ✓      ✓      ✓      ✓      ✓      ✓      ✓      ✓      ✓      ✓      ✓      ✓      ✓      ✓      ✓      ✓      ✓      ✓      ✓      ✓      ✓      ✓      ✓      ✓      ✓      ✓      ✓      ✓      ✓      ✓      ✓      ✓      ✓      ✓      ✓      ✓      ✓      ✓      ✓      ✓      ✓      ✓      ✓      ✓      ✓      ✓      ✓      ✓      ✓ | 2 NTFS 59.7 GB<br>1 NTFS 18.0 GB<br>2 FAT 2.0 GB |                     |                    | 11.1 GB<br>13.9 GB | Disk 1<br>Disk 1<br>Disk 1 |                      |
| 🛐 Image Manager 🔉            | 📄 Basic 🖄 Dynamic disk                                                                                                    | 🗆 V                                              | 'olume 🚥 Dyna       | imic volume        |                    |                            |                      |
| 🔮 Virtualization 🔹 🔸         | Disk 0<br>Basic (MBR)<br>50 D CR System B                                                                                                    | eserve                                           | d (:)               | Local D            | iisk (C)           |                            |                      |
| 🖬 Utilities 🔹 🗲              | ★ Used : 11.1 GB 350.0 MB                                                                                                    | S NTES                                           |                     | 59.7 GE            | I NTFS             |                            |                      |
|                              | Disk 1<br>Basic (MBR)<br>20.0 GB<br>↓ Used : 13.9 GB                                                                                                    | k (E:)<br>NTFS                                   |                     |                    |                    | Local Disk<br>2.0 GB FAT   | Q)                   |
|                              | Primary                                                                                                    |                                                  |                     |                    |                    |                            |                      |
| 🛃 Local Host 🕴 🔒             |                                                                                                    |                                                  |                     |                    |                    | (                          | Next > <u>Cancel</u> |

When backing up the system in uEFI environment, please back up uEFI system volume as well as the Windows system volume since uEFI system volume has to be restored before restoring Windows system volume.

You are recommended to back up the entire uEFI system disk, so that the backup image of the entire disk will be restored.

Also, please remember to back up the cluster partition together with mirror disk by selecting [Entire Disk].

#### 2. Select Destination

|                                                                                    | ActiveImage Protector                                                                 | _ <b>_</b> X                                                                                                    |
|------------------------------------------------------------------------------------|---------------------------------------------------------------------------------------|----------------------------------------------------------------------------------------------------|
| Operation View Preferences U                                                       | Itilities Help                                                                        |                                                                                                    |
| 📓 srv1 🔻                                                                           |                                                                                       |                                                                                                    |
| 📮 Dashboard                                                                        | Schedule Backup                                                                       |                                                                                                    |
| 📑 Backup                                                                           | 1 Source 2 Destination 3 Schedu                                                       | Ile 4 Summary                                                                                                    |
| Schedule Backup       Backup Now       VStandby       Recovery       Image Manager | Task Name:<br>Backup_20180927_1455<br>Destination folder:<br>\\\\T2\\Share\clusterpro | Options:     < Advanced Options       Image: Compression:     Image: Compression:       Image: Deduptication Compression:     Image: Compression:       Image: Compression:     Image: Compression:       Image: Compression:     Image: Compression:       I                                                                                                    |
| Virtualization >                                                                   | srv1d00.aiv<br>© Designate a separate image file set per disk<br>Comments:            | Password Confirm Password Strength: Confirm Password Confirm Password Confirm Confirm |
| Local Host 1                                                                       | < Back                                                                                | Next > <u>Cancel</u>                                                                                                    |

Please make sure that [Designate a separate image file set per disk] option is enabled.

3. Image Option

| A                            | Ac                                          | tiveImage Protector     |          | _ <b>D</b> X                                      |
|------------------------------|---------------------------------------------|-------------------------|----------|---------------------------------------------------|
| Operation View Preferences L | Jtilities Help                              |                         |          |                                                   |
| 🗽 srv1 🔷                     |                                             |                         |          |                                                   |
| 📮 Dashboard                  | Schedule Backup                             |                         |          |                                                   |
| 📤 Backup                     | 1 Source                                    | 2 Destination           | 3 Schedu | le <u>4</u> Summary                               |
| Schedule Backup              | Task Name:                                  |                         |          | Options: <a href="https://www.example.com"></a>   |
| Backup Now                   | Backup_20180927_1455                        |                         |          | Compression: 0                                    |
| vStandby                     | Destination folder:                         | ▼ Selec                 | t folder | Deduplication Compression<br>Level 2 (Optimized)  |
| 📩 Recovery 🔹 🕨               | Credentials                                 |                         |          | Change temp file folder      Standard Compression |
| 🚺 Image Manager 👂            | T2\administrator<br>File Name: 🔞            | ••••••                  |          | Password Protection                               |
| 👘 Virtualization 🔹 🕨         | srv1<br>☑ Designate a separate<br>Comments: | image file set per disk | _d00.aiv | Password Confirm Password                         |
| 📑 Utilities 🔹 🕨              |                                             |                         |          | Enable Encryption AES 128 bit                     |
|                              |                                             | -                       |          |                                                   |
| Local Host 🕴 🔺 🛋             |                                             |                         | < Back   | Next > <u>Cancel</u>                              |

Click [Advanced Options] at the upper right corner in the right pane.

#### 4. Advanced Backup Options

|           |                                                                                                    | ActiveImage Protector                                                                              |        |
|-----------|----------------------------------------------------------------------------------------------------|----------------------------------------------------------------------------------------------------|--------|
| eration   | View Preferences Utilities Help                                                                                                    |                                                                                                    |        |
| srv1      |                                                                                                    |                                                                                                    |        |
| Advanced  | d Backup Options:                                                                                                    |                                                                                                    |        |
| General · | Split image into     0     MB files.       I gnore bad sectors.       Create an MDS file for image                                                                                                    | Verify backup image upon completion.         Use network throttle:         0       (Max KB/Second) | - 🔊    |
| 3         | ✓ Ignore inaccessible volumes(s).                                                                                                    | Use network write caching. Automatically eject removable USB target after backup.                  |        |
| H         | finaufficient disk space is detected before operation:         Auto-switch from default to an alternate folder:         Continue operation with [Standard] compression         Temporary File Folder:         c/windows/temp |                                                                                                    |        |
| Scripting |                                                                                                    | Time-out Run on:                                                                                   | - 💌    |
| S         | Script to execute after the snapshot is taken:                                                                                                    | 30 mins. Base and Incremental ▼                                                                    |        |
| S         | Script to execute after image creation:                                                                                                    |                                                                                                    |        |
|           |                                                                                                    | Apply Done>                                                                                        | Cancel |

Enable [Ignore inaccessible volumes] option (enabled by default). If non-VSS-compliant application or database is up and running, please use Scripting feature to stop the service or a process before taking a snapshot.

| Backup_ | 20180927_         | 1455 |     | E   | ffective | Date/Time: [ | 2018/09/27 1                                | 5:09 🗸                   | ~ 201    | 9/09/27 1   | 5:09 🗸  | No  | t Specifie |
|---------|-------------------|------|-----|-----|----------|--------------|---------------------------------------------|--------------------------|----------|-------------|---------|-----|------------|
| Base We | <b>)</b><br>eekly | •    |     |     |          | ×®           | Increme<br>Wee                              | e <b>ntal @</b><br>ekly  | •        |             |         |     | × @        |
| Sun     | Mon               | Tue  | Wed | Thu | Fri      | Sat          | Sun                                         | Mon                      | Tue      | Wed         | Thu     | Fri | Sat        |
| Add Ne  | w Base            |      |     |     |          |              | <ul> <li>One ti</li> <li>Add Nev</li> </ul> | ime only:<br>w Increme   | 01:00    |             | Minutes |     |            |
| Event E | Backup:           | aat  |     |     |          |              | Option<br>Auto                              | <b>n:</b><br>orun if a s | cheduler | l task is m | issed.  |     |            |

Configure the schedule settings depending on your system environment.

For more detailed operating procedures, please refer to [Backup] – [Create Backup Schedule] in AIP Help.

 Create Backup Schedule on Passive Server Manually perform failover and create backup schedule on passive server.

## 3.3 Check backup task behavior

Run Full (Base) Backup according to the schedule configured for the both servers and make sure that the tasks successfully completed.

Upon completion of the backup task, you can monitor the task log from AIP Console.

| A                      |          |                  | ActiveImage     | e Protector                                |                                            |          | - • ×         |
|------------------------|----------|------------------|-----------------|--------------------------------------------|--------------------------------------------|----------|---------------|
| Operation View Prefere | nces U   | tilities Help    |                 |                                            |                                            |          |               |
| srv1                   | <b>.</b> |                  |                 |                                            |                                            |          |               |
| 📮 Dashboard            |          | Dashboard        |                 |                                            |                                            |          | Dashboard     |
| Backup                 | >        | 🔔 System Hea     | alth Status     |                                            |                                            |          | Selected Task |
| вискир                 |          | 📋 Current Tas    | sk              |                                            |                                            | •        | Dause Task    |
| 💷 vStandby             |          | 🕒 Task log       |                 |                                            |                                            |          | Cancel Task   |
|                        |          | Event            | Results         | Start Date/Time                            | End Date/Time                              |          |               |
| 📥 Recovery             | >        | Backup<br>Backup | Success Success | 2018/09/27 15:26:41<br>2018/09/27 15:06:42 | 2018/09/27 15:27:31<br>2018/09/27 15:19:26 | -        |               |
| 🚺 Image Manager        | >        |                  |                 |                                            |                                            |          |               |
| 👹 Virtualization       | >        |                  |                 |                                            |                                            |          |               |
| 🔲 Utilities            | >        |                  |                 |                                            |                                            |          |               |
|                        |          |                  |                 |                                            |                                            |          |               |
|                        |          |                  |                 |                                            |                                            |          |               |
| Na hadatata            |          |                  |                 |                                            |                                            |          |               |
|                        |          |                  |                 |                                            |                                            |          |               |
|                        |          |                  |                 |                                            |                                            |          |               |
|                        |          | E Schodulo       |                 |                                            |                                            | -        |               |
| 📜 Local Host           | 1        |                  |                 |                                            |                                            | <u> </u> |               |
|                        | *        | 🔠 Disk Inform    | lation          |                                            |                                            | ×.       |               |

You can make sure that backup images are created and "Success" is displayed for active server.

### Backup Event on Active Server

| <u>.</u>               |        |               | ActiveImage | e Protector                             |                     | = 🗆 X                       |
|------------------------|--------|---------------|-------------|-----------------------------------------|---------------------|-----------------------------|
| Operation View Prefere | nces U | tilities Help |             |                                         |                     |                             |
| 🔛 srv2                 | •      |               |             |                                         |                     |                             |
| 📮 Dashboard            |        | Dashboard     |             |                                         |                     | Dashboard     A     Refresh |
| Rackup                 | >      | 🛕 System Hea  | Ith Status  |                                         |                     | Selected Task               |
| Buckup                 |        | Current Tas   | k           |                                         |                     | Pause Task                  |
| 💵 vStandby             |        | 🕒 Task log    |             |                                         | 4                   | Cancel Task                 |
|                        |        | Event         | Results     | Start Date/Time                         | End Date/Time       |                             |
| 🕍 Recovery             | >      | Backup        | Success     | 2018/09/27 15:26:45 2018/09/27 15:06:45 | 2018/09/27 15:27:23 |                             |
| 🧕 Image Manager        | >      |               |             |                                         |                     |                             |
| 🔮 Virtualization       | >      |               |             |                                         |                     |                             |
| 🗖 Utilities            | >      |               |             |                                         |                     |                             |
|                        |        |               |             |                                         |                     |                             |
|                        |        |               |             |                                         |                     |                             |
|                        |        |               |             |                                         |                     |                             |
|                        |        |               |             |                                         |                     |                             |
|                        |        |               |             |                                         |                     |                             |
|                        | 1 0    | 🔲 Schedule    |             |                                         | 2                   | 7                           |
| La rotal Host          | × 0    | 📕 Disk Inform | ation       |                                         |                     | »                           |

#### **Backup Event on Passive Server**

On the passive server, though you cannot browse in data partition, "Success" is indicated.

If a backup image of the mirror drive of passive server is not created yet, execution of the first backup task creates a full backup file. When other disks (volumes) such as the system disk are included in backup source, a full backup image file will be created instead of an incremental backup.

# 4. Recovery Operating Procedures

Take the following are the steps to restore CLUSTERPRO cluster environment.

- Restore the system from backup file.
- Restore the mirror drive from backup file

### CLUSTERPRO Recovery Approaches

| Recovery Approach            | Requirements                               |
|------------------------------|--------------------------------------------|
| Restore the system           | AIP backup image of the system is created. |
| Restore data in mirror drive | AIP backup image is created.               |

### 4.1 System Recovery Procedures --- AIPBE Linux-based boot environment ---

To restore the system, you need to boot your machine into AIP boot environment (by using AIP's media) while the OS is shut down. If the OS is up and running, please shut down the OS and boot up AIP boot environment.

\*For more detailed operating procedures, please refer to ActiveImage Protector User Guide.

1. Boot up AIP boot environment

| Applications races Actively age rotector |                       | Wed 11.50 |
|------------------------------------------|-----------------------|-----------|
|                                          |                       |           |
|                                          |                       |           |
|                                          |                       |           |
|                                          | ActiveImage Protector |           |
|                                          | Select Language       |           |
|                                          |                       |           |
|                                          |                       |           |
|                                          |                       |           |
|                                          |                       | ØNetJapan |

Boot up AIP Boot Environment by using AIP media.

Backup & Restore Guide for CLUSTERPRO

2. Go to [Recovery] – [Volume Recovery].

| Operation View Utilities Help |                                    |                    |                 |
|-------------------------------|------------------------------------|--------------------|-----------------|
| 🗽 localhost                   |                                    |                    |                 |
| 📮 Dashboard                   | Volume Recovery                    |                    |                 |
| <sub> </sub>                  | 1 Select Recovery Point            | 2 Restore Settings | 3 Summary       |
| 📩 Recovery                    | Backup Destination                 | Source Computers   | Revovery Points |
| Nolume Recovery               | < 11                               | •                  |                 |
| 📔 Image Manager 🗲             | Local Disk (C:)<br>Local Disk (D:) |                    |                 |
| 📑 Utilities 🔉 🗲               |                                    |                    |                 |
|                               | Backup Information                 |                    |                 |
|                               |                                    |                    |                 |
|                               |                                    |                    |                 |
| Local Host A                  |                                    |                    | Next > Cancel   |

Select an image file to restore.

3. Restore Settings

| Image Manager       Disk 0         Basic (MBR)       2         Recovery       Disk 0         Basic (MBR)       2         Disk 0       Basic (MBR)         2.0 GB       10 GG N1FS Boxt         Disk 1       Basic (MBR)         2.0 GG       Disk 1         Basic (MBR)       Disk 1         Basic (MBR)       Disk 1 <t< th=""><th>Operation View Utilities Help</th><th></th><th></th><th></th></t<>                                                                                                    | Operation View Utilities Help |                                                                      |                    |                                    |
|----------------------------------------------------------------------------------------------------|-------------------------------|----------------------------------------------------------------------|--------------------|------------------------------------|
| Dashboard       Volume Recovery         Backup       1 Select Recovery Point       2 Restore Settings       3 Summary         Recovery       Source Objects: Thew to Select         Volume Recovery       Disk 0       Batic (MBR)<br>0.0 GB       3 59.7 GB N175 Boxt         Utilities       Disk 1       Batic (MBR)<br>20.0 GB       3 59.7 GB N175 Boxt         Utilities       Disk 1       Batic (MBR)<br>20.0 GB       3 59.7 GB N175 Boxt         Disk 1       Basic (MBR)<br>20.0 GB       1 Boce N175       20.6 GL         Disk 1       Basic (MBR)<br>20.0 GB       1 Boce N175       20.6 GL         Disk 1       Basic (MBR)<br>20.0 GB       I Boce N175       20.6 GL         Disk 1       Disk 1       I Boce N175       20.6 GL         Disk 1       I Coel Disk (D)<br>20.0 GB       I Coel Disk (D)<br>I Coel Disk (D)<br>20.0 GB       I Coel Disk (D)<br>I Coel Disk (D)<br>I | localhost                     |                                                                      |                    |                                    |
| Image Manager >   Utilities     1   Select Recovery Point     2   Recovery   Source Objects:  How to Select   Image Manager >   Utilities >     Disk 0   Back (MBR)   20 GB     1   Select Recovery Point   2   Restore Settings   3   Summary        Disk 0   Back (MBR)   20 GB   1   Settings:          Target Settings:                   Disk 1   Back (MBR)   20 GB            Disk 0   Back (MBR)   20 GB   1                                                                                                 Disk 1 Back (MBR) Back (MBR) Back (MBR) Back (MBR) Back (MBR) Back (MBR) Back (MBR) Back (MBR)                                                                                                    | 📮 Dashboard                   | Volume Recovery                                                      |                    |                                    |
| Recovery   Volume Recovery   Image Manager >   Utilities >     Disk 0   Basic (MBR)   200 GB   Ued: 13.9 GB     Image Settings: How to Configure.     Disk 1   Basic (MBR)   200 GB   Utilities :     Disk 1   Basic (MBR)   Used: 11.1 GB     Image Settings: How to Configure.     Disk 1   Basic (MBR)   Used: 11.1 GB     Image Settings: How to Configure.     Disk 1   Basic (MBR)   Used: 11.1 GB     Image Settings: How to Configure.     Disk 1   Basic (MBR)   Used: 11.1 GB     Used: 11.1 GB                                                                                                    | <sub> </sub>                  | 1 Select Recovery Point                                              | 2 Restore Settings | 3 Summary                          |
| Image Manager >         Image Manager >         Utilities >         Disk 1         Basic (MBR)         20 GB         Used: 13.9 GB         180.0 GB NTFS                                                                                                    | 📥 Recovery                    | Source Objects: I How to Select                                      |                    |                                    |
| Image Manager >   Utilities >     Disk 1   Basic (MBR)   20.0 GB   Used : 11.1 GB     Image Manager >     Disk 1   Basic (MBR)   20.0 GB   Used : 13.9 GB     IBOGE NTFS     Disk 1   Basic (MBR)   20.0 GB   Used : 11.1 GB     Disk 0   Basic (MBR)   60.0 GB   Used : 11.1 GB     Disk 1   Basic (MBR)   0.0 GB   Used : 11.1 GB     Disk 1   Basic (MBR)   0.0 GB   Used : 11.1 GB     Disk 1   Basic (MBR)   0.0 GB   Used : 11.1 GB     Disk 1   Basic (MBR)   0.0 GB     Used : 11.1 GB     Disk 1   Basic (MBR)   0.0 GB     Used : 11.1 GB     Disk 1   Basic (MBR)   0.0 GB     Used : 11.1 GB     Disk 1   Basic (MBR)   0.0 GB     Used : 11.1 GB     Disk 1   Basic (MBR)   0.0 GB     Used : 11.1 GB     Used : 11.1 GB     Used : 11.1 GB     Used : 11.1 GB     Used : 11.1 GB     Used : 11.1 GB <td< th=""><th>Volume Recovery</th><th>Disk 0</th><th></th><th></th></td<>                                                                                                    | Volume Recovery               | Disk 0                                                               |                    |                                    |
| Utilities                                                                                                    | 🚺 Image Manager 🗲             | Basic (MBR)<br>60.0 GB<br>★ Used : 11.1 GB 3. 59.7 GB NTFS B         | oot                |                                    |
| Target Settings:  How to Configure   Post Restore Operation Reboot system    Disk 0 Basic (MBR)    Used: 11.1 GB   Local Date, (C) bort Call to f:  Disk 1 Basic (MBR) 20.0 GB   Local Date, (P)    Local Date, (P)    Local Date, (P)                                                                                                    | Utilities >                   | Disk 1<br>Basic (MBR)<br>20.0 GB<br>& Used : 13.9 GB<br>18.0 GB NTFS |                    | 20 GB U.,                          |
| Disk 0<br>Basic (MBR)<br>& Used : 11.1 GB<br>Disk 1<br>Basic (MBR)<br>20.0 GB<br>& Used : 13.6 GB<br>Local Disk (P)<br>(B.0 GB N1FS<br>Local Disk (P)<br>(B.0 GB N1FS<br>Disk 1<br>Basic (MBR)<br>20.0 GB<br>& Used : 13.6 GB                                                                                                    |                               | Target Settings: I How to Configure                                  | 崎 🕅 Po             | st Restore Operation Reboot system |
| Disk 1<br>Basic (MBR)<br>20.0 GB<br># Used : 13.6 GB<br>Local Disk (D)<br>B0 GB N1FS                                                                                                    |                               | Disk 0<br>Basic (MBR)<br>60.0 GB<br>★ Used : 11.1 GB                 |                    |                                    |
|                                                                                                    |                               | Disk 1<br>Basic (MBR)<br>20.0 GB<br>& Used : 13.6 GB                 |                    | Licen Die<br>2005 F                |
| < Back Next> Caroel                                                                                                    | 🚺 Local Host 🔄 🔒 🖪            |                                                                      | < Back             | Next > Cancel                      |

Drag and drop the source object to the restore target disk.

If the source object disk includes the system only, please select the entire disk. If the disk includes the system volume as well as data partition, please select the system volume in the disk. (Please do not restore the cluster partition.)

4. Summary

| Operation View Utilities Help |                                                                                                    |
|-------------------------------|----------------------------------------------------------------------------------------------------|
| 📮 Dashboard                   | Volume Recovery                                                                                                    |
| 👛 Backup                      | 1 Select Recovery Point         2 Restore Settings         3 Summary                                                                                          |
| 📩 Recovery                    | After Restoration:                                                                                                    |
| Nolume Recovery               | Disk 0                                                                                                    |
| 驞 Image Manager 🗲             | Basic (MBR)<br>60.0 GB<br>★ Used : 11.1 GB 3. 59.7 GB NTFS Boot                                                                                               |
| Utilities >                   | Disk 1         Basic (MBR)           20.0 GB         Local Disk (D)           ★ Used : 13.6 GB         Local Disk (D)           18.0 GB NTFS         20 GB F. |
|                               | Details<br>Source:<br>//T2/Share/clusterpro/srv1@srv1_d00_00001_i00001.ali (Disk 0)<br>Boot settings<br>MBR: Restore MBR<br>First Track: Restore First Track  |
| I local Host                  | Post Restore Operation: No                                                                                                    |

Please review the summary and make sure that no changes are required. Click [Done] button to start recovery process.

5. Reboot boot environment.

Upon successful completion of the restore task, exit AIP boot environment and reboot the system again.

This is the end of the recovery operating procedures with AIP. Please find the operating procedures with CLUSTERPRO as follows.

6. Recovery of CLUSTERPRO cluster environment

When the restored OS completely boots up, CLUSTERPRO Console status is displayed as follows.

| -            |                      |                 |              |                          |   |   |   |   | . 🗆 | x    |
|--------------|----------------------|-----------------|--------------|--------------------------|---|---|---|---|-----|------|
| (←) 🖲 🙋      | http://localhost:290 | 03/#/status     | 0-0          | 🗿 Cluster WebUI   Status | × |   |   |   | 6   | 7 🗐  |
| Cluster WebU | I cluster            |                 |              | 🕘 Operation mode 🗸       | ÷ | © | 3 | ۶ | i ? | ii j |
| Dashboard    | Status               | Alert logs      | Mirror disks | WebManager               |   |   |   |   |     |      |
| Ouster has v | warnings             |                 |              |                          |   |   |   |   |     |      |
|              |                      |                 |              |                          |   |   |   |   |     |      |
| Server       | Server group list    | srv1            |              | srv2                     |   |   |   |   |     |      |
| * Server     |                      | Offline<br>しううす |              | online<br>ひうす<br>み み     |   |   |   |   |     |      |
| 🗱 Group      | Exclusive rule list  |                 |              | 49 <b>4</b> #            |   |   |   |   |     |      |
| ▼ RG         |                      | Offline         |              | Online                   |   |   |   |   |     |      |
| Q Monitor    | ■ ⇒                  |                 |              |                          |   |   |   |   |     |      |
| ▼ fipw1      |                      | Offline         |              | Normal                   |   |   |   |   |     |      |
| * mdnw1      |                      | Offline         |              | Normal                   |   |   |   |   |     |      |
| ▼ mdw1       |                      | Offline         |              | Warning                  |   |   |   |   |     |      |
| * userw      |                      | Offline         |              | Normal                   |   |   |   |   |     |      |
| ▼ vcomw1     |                      | Offline         |              | Normal                   |   |   |   |   |     |      |
|              |                      |                 |              |                          |   |   |   |   |     |      |
|              |                      |                 |              |                          |   |   |   |   |     |      |
|              |                      |                 |              |                          |   |   |   |   |     | 1    |
|              |                      |                 |              |                          |   |   |   |   |     |      |

## Restore status of one server OS

|               |                     |                     |                            |   |   |   | - | . 🗆      | ×   |
|---------------|---------------------|---------------------|----------------------------|---|---|---|---|----------|-----|
| 🧲 🕀 🖉 h       | ttp://localhost:29  | 003/#/status 🎾 🗸 🗸  | 🖉 🦪 Cluster WebUI   Status | × |   |   |   | <b>ŵ</b> | * 🔅 |
| Cluster WebUI | cluster             |                     | 👋 Operation mode 👻         | £ | © | C | ۶ | i î      |     |
| Dashboard     | Status              | Alert logs Mirror d | lisks WebManager           |   |   |   |   |          |     |
|               |                     |                     |                            |   |   |   |   |          |     |
| Server        | Server group list   | srv1                | srv2                       |   |   |   |   |          |     |
| ★ Server      |                     | Online<br>ひうう ✿     | online<br>ゆううう             |   |   |   |   |          |     |
| Group         | Exclusive rule list | 4) <b>4</b> 8       | ·• • •                     |   |   |   |   |          |     |
| ▼ RG          |                     | Offline             | Online                     |   |   |   |   |          |     |
| Q Monitor     | ∎ ⊳                 |                     |                            |   |   |   |   |          |     |
| ▼ fipw1       |                     | Offline             | Normal                     |   |   |   |   |          |     |
| ▼ mdnw1       |                     | Normal              | Normal                     |   |   |   |   |          |     |
| ▼ mdw1        |                     | Normal              | Normal                     |   |   |   |   |          |     |
| ∗ userw       |                     | Normal              | Normal                     |   |   |   |   |          |     |
| ▼ vcomw1      |                     | Offline             | Normal                     |   |   |   |   |          |     |
|               |                     |                     |                            |   |   |   |   |          |     |
|               |                     |                     |                            |   |   |   |   |          |     |
|               |                     |                     |                            |   |   |   |   |          |     |
|               |                     |                     |                            |   |   |   |   |          |     |
|               |                     |                     |                            |   |   |   |   |          | 14  |

## Status after differential data synchronization between two servers

Upon completion of differential data synchronization, the status is indicated in green. The difference copy log is recorded for the alert log.

## 4.2 System Recovery Procedures --- AIPBE Windows PE-based boot environment

To restore the system, you need to boot your machine into Windows PE-based boot environment while the OS is shut down. If the OS is up and running, please shut down the OS and boot up Windows PE-based boot environment.

\*For more detailed operating procedures, please refer to ActiveImage Protector User Guide.

| 🚺 minint-sg8iivc  |                                                                                                    |                                                       |                     |                             |                  |                             |  |
|-------------------|----------------------------------------------------------------------------------------------------|-------------------------------------------------------|---------------------|-----------------------------|------------------|-----------------------------|--|
| Dashboard         | Dashboard                                                                                                    |                                                       |                     |                             |                  | Dashboard                   |  |
| - Dashboara       |                                                                                                    |                                                       |                     |                             |                  | <ul> <li>Refresh</li> </ul> |  |
| 📤 Backup          | Current Task                                                                                                    |                                                       |                     |                             |                  | <u>'</u>                    |  |
|                   | I ask log                                                                                                    |                                                       |                     |                             |                  |                             |  |
| 📓 Recovery 🔹 🕨    | Volume Name                                                                                                    | File System                                           | Volume Size         | Used Space                  | Associated       |                             |  |
| 🗴 Image Manager 👂 | Disk 0     Disk 0     System Reserved (E:)     Disk (C:)                                                                                                    | NTFS<br>NTFS                                          | 350.0 MB<br>59.7 GB | 47.8 MB<br>11.1 GB          | Disk 0<br>Disk 0 | _                           |  |
| Virtualization >  | <ul> <li>Disk 1</li> <li>Local Disk (D:)</li> <li>Local Disk (F:)</li> </ul>                                                                                                    | NTFS<br>FAT                                           | 18.0 GB<br>2.0 GB   | 13.6 GB                     | Disk 1<br>Disk 1 |                             |  |
| Utilities >       |                                                                                                    |                                                       |                     |                             |                  |                             |  |
|                   | Basic     Local Disk       Disk 0     Basic (MBR)       600 GB     Strittern Re       Vised : 11.2 GB     Strittern Re       Disk 1     Basic (MBR)       200 GB     Local Disk       * Used : 13.6 GB     Local Disk | Volume Volume (C) (C) (C) (C) (C) (C) (C) (C) (C) (C) | Dynamic volume      | Local Disk (F)<br>20 GB FAT |                  |                             |  |
| 📕 Local Host 🔰 👔  | -                                                                                                    |                                                       |                     |                             |                  |                             |  |

#### 1. Boot up Windows PE-based boot environment

2. Go to [Recovery] – [Volume Recovery].

| Operation View Utilities Hel | p Language                                      |                    |                      |
|------------------------------|-------------------------------------------------|--------------------|----------------------|
| 💹 minint-sg8iivc             |                                                 |                    |                      |
| 🖵 Dashboard                  | Volume Recovery                                 |                    |                      |
| 🛋 Backup                     | 7 Select Recovery Point                         | 2 Restore Settings | 3 Summary            |
| 📥 Recovery                   | Backup Destination                              | Source Computers 🔻 | 🕔 Revovery Points 🔺  |
| Nolume Recovery              | < 11 • •                                        |                    |                      |
| 🚺 Image Manager ゝ            | - I Local<br>Local Disk (C:)<br>Local Disk (D:) |                    |                      |
| 💕 Virtualization 🔉           | - System Reserved (E:)<br>- Local Disk (F:)     |                    |                      |
| Utilities >                  | Boot (X:)      Metwork      Backup Information  |                    |                      |
|                              |                                                 |                    |                      |
| 🔝 Local Host 🧳 🗈             |                                                 |                    | Next > <u>Cancel</u> |

Select an image file created at the point in date/time to restore to.

3. Restore Settings

| 📮 Dashboard      |   | Volume Recovery                                                                                                   |                    |                                     |
|------------------|---|----------------------------------------------------------------------------------------------------|--------------------|-------------------------------------|
| 🔮 Backup         |   | 7 Select Recovery Point                                                                                           | 2 Restore Settings | 3 Summary                           |
| 🛓 Recovery       |   | Source Objects:      How to Select                                                                                |                    |                                     |
| Volume Recovery  |   | Disk 0                                                                                                    |                    |                                     |
| 🧕 Image Manager  | > | Basic (MBR)<br>60.0 GB<br>▲ Used : 11.1 GB 3 59.7 GB NTFS Boot                                                    |                    |                                     |
| 💕 Virtualization | > | Disk 1<br>Basic (MBR)                                                                                             |                    |                                     |
| 📑 Utilities      | > | 20.0 GB<br>Used : 13.9 GB 18.0 GB NTFS                                                                            |                    | 2.0 GB U                            |
|                  |   | Target Settings:  How to Configure  Disk 0 Bosic (MBR) Bosic (MBR) Bosic 4 Used : 11.1 GB Bosic 59.7 GB NTFS Boot | <b>n</b> 2         | ost Restore Operation Reboot system |
|                  |   | Disk 1<br>Basic (MBR)<br>20.0 GB<br>& Used : 13.6 GB                                                              |                    | Lorni Dis.<br>20 GB FAI             |
|                  |   | Used : 15:0 GB                                                                                                    |                    |                                     |

Drag and drop the source object to the restore target disk (or right-click the source object). If the source object disk includes the system only, please select the entire disk. If the disk includes the system volume as well as data partition, please select the system volume in the disk. (Please do not restore the cluster partition.)

#### 4. Summary

| Operation View Utilities Help | ) Language                                                                                                    |
|-------------------------------|----------------------------------------------------------------------------------------------------|
| 📮 Dashboard                   | Volume Recovery                                                                                                    |
| 🛋 Backup                      | 7 Select Recovery Point         2 Restore Settings         3 Summary                                                                                                    |
| 📥 Recovery                    | After Restoration:                                                                                                    |
| Nolume Recovery               | Disk 0                                                                                                    |
| 🚺 Image Manager 🔉             | Basic (MBR)<br>600 GB<br>* Used : 11.1 GB<br>2. 59.7 GB NTFS Boot                                                                                                    |
| 👹 Virtualization 🔹            | Disk 1<br>Basic (MBR)                                                                                                    |
| 📑 Utilities 🛛 🗲               | 20.0 GB Local Dak (D)<br>★ Used : 13.9 GB 18.0 GB NTFS 2.0 GB F                                                                                                    |
|                               | Details         Source:         \\T2\Share\clusterpro\srv1@srv1_d00_00001_i00001.aii (Disk 0)         Auto fit volume size: No         Boot settings         MBR:       Restore MBR         First Track:       Restore First Track         Disk Signature:       Restore Disk Signature |
| Local Host 🕴 🛤                | < Back Done Cancel                                                                                                    |

Please review the summary and make sure that no changes are required. Click [Done] button to start recovery process.

5. Reboot boot environment.

Upon successful completion of the restore task, exit AIP boot environment and reboot the system again.

This is the end of the recovery operating procedures with AIP. Please find the operating procedures with CLUSTERPRO as follows.

6. Recovery of CLUSTERPRO cluster environment

When the restored OS completely boots up, CLUSTERPRO Console status is displayed as follows

|                 |                      |                  |                                    |   |   |   | - |     | ×   |
|-----------------|----------------------|------------------|------------------------------------|---|---|---|---|-----|-----|
| $\leftarrow$    | http://localhost:290 | 03/#/status 🔎 🗸  | 🖸 <i> (</i> Cluster WebUI   Status | × |   |   |   | ŵ   | * % |
| Cluster WebU    | I cluster            |                  | l Operation mode 🗸                 | Ŧ | 0 | ß | ۶ | i 1 |     |
| Dashboard       | Status               | Alert logs Mirro | or disks WebManager                |   |   |   |   |     |     |
| 0 Cluster has v | wamings              |                  |                                    |   |   |   |   |     |     |
| ▼ cluster       |                      |                  |                                    |   |   |   |   |     |     |
| Server          | Server group list    | srv1             | srv2                               |   |   |   |   |     |     |
| ★ Server        |                      | Offline<br>ひうまな  | online<br>ひうまた                     |   |   |   |   |     |     |
|                 |                      | <b>6 6 8</b>     | <u><u>6</u> ¶   </u>               |   |   |   |   |     |     |
| Group           | Exclusive rule list  |                  |                                    |   |   |   |   |     |     |
| ▼ RG            |                      | Offline          | Online                             |   |   |   |   |     |     |
| Q. Monitor      | ∎ ⊳                  |                  |                                    |   |   |   |   |     |     |
| ▼ fipw1         |                      | Offline          | Normal                             |   |   |   |   |     |     |
| ▼ mdnw1         |                      | Offline          | Normal                             |   |   |   |   |     |     |
| ▼ mdw1          |                      | Offline          | Warning                            |   |   |   |   |     |     |
| ∗ userw         |                      | Offline          | Normal                             |   |   |   |   |     |     |
| ∗ vcomw1        |                      | Offline          | Normal                             |   |   |   |   |     |     |
|                 |                      |                  |                                    |   |   |   |   |     |     |
|                 |                      |                  |                                    |   |   |   |   |     |     |
|                 |                      |                  |                                    |   |   |   |   |     |     |
|                 |                      |                  |                                    |   |   |   |   |     |     |

## Status of restoring one server OS

|                |                     |                     |                            |   |   |   |   | . 🗆 | ×   |
|----------------|---------------------|---------------------|----------------------------|---|---|---|---|-----|-----|
| ( <b>(-)</b> ) | ttp://localhost:290 | 03/#/status P - C   | 🖉 🦉 Cluster WebUI   Status | × |   |   |   | ŵ   | * 🕸 |
| Cluster WebUI  | cluster             |                     | 👋 Operation mode 👻         | ± | © | C | ۶ | i î | 2   |
| Dashboard      | Status              | Alert logs Mirror d | lisks WebManager           |   |   |   |   |     |     |
| ▼ cluster      |                     |                     |                            |   |   |   |   |     |     |
| Server         | Server group list   | srv1                | srv2                       |   |   |   |   |     |     |
| * Server       |                     | Online<br>ひりまな      | Online<br>ひりまな             |   |   |   |   |     |     |
| 🗱 Group        | Exclusive rule list |                     |                            |   |   |   |   |     |     |
| ▼ RG           |                     | Offline             | Online                     |   |   |   |   |     |     |
| Q Monitor      | <b>H</b> 10         |                     |                            |   |   |   |   |     |     |
| ★ fipw1        |                     | Offline             | Normal                     |   |   |   |   |     |     |
| ∗ mdnw1        |                     | Normal              | Normal                     |   |   |   |   |     |     |
| ▼ mdw1         |                     | Normal              | Normal                     |   |   |   |   |     |     |
| * userw        |                     | Normal              | Normal                     |   |   |   |   |     |     |
| ▼ vcomw1       |                     | Offline             | Normal                     |   |   |   |   |     |     |
|                |                     |                     |                            |   |   |   |   |     |     |

## Status upon completion of differential data synchronization between two servers

Upon completion of differential data synchronization, the status is indicated in green. The difference copy log is recorded for the alert log.

## 4.3 Data Partition Recovery Procedures

In the event of data loss in data partition such as corruption of data, deletion of data by mistake, AIP Hot Restore feature enables you to restore the entire data partition or a specific file.

As Cold Restore of data partition updates the sector information, which the mirror driver is not aware of, the data integrity between the both servers is not assured. Before you start Cold Restore, please make sure that both servers are synchronized when the system boots up.

1. Stop Group

| Cluster WebUI | cluster             |                           |            |
|---------------|---------------------|---------------------------|------------|
| Dashboard     | Status              | Alert logs                | Mirror dis |
| ✓ cluster     |                     |                           |            |
| Server        | Server group list   | srv1                      |            |
| ▼ Server      |                     | Online<br>ひうすな<br>いいていました |            |
| 🗱 Group       | Exclusive rule list |                           |            |
| ▲ RG          |                     | Online                    |            |
| ▼ fip         |                     | Online                    |            |
| <b>▼</b> md   |                     | Online                    |            |
| ≠ vcom        |                     | Online                    |            |

Select [Stop] button to stop the group before starting to restore the data.

\* From this point, the group is inaccessible from client.

<u>\* Please make sure that the group is stopped before starting restore process.</u> Otherwise, if database or an application is running on data partition, the data integrity is not ensured. As a result database or the application may crash.

2. Start mirror disk resource.

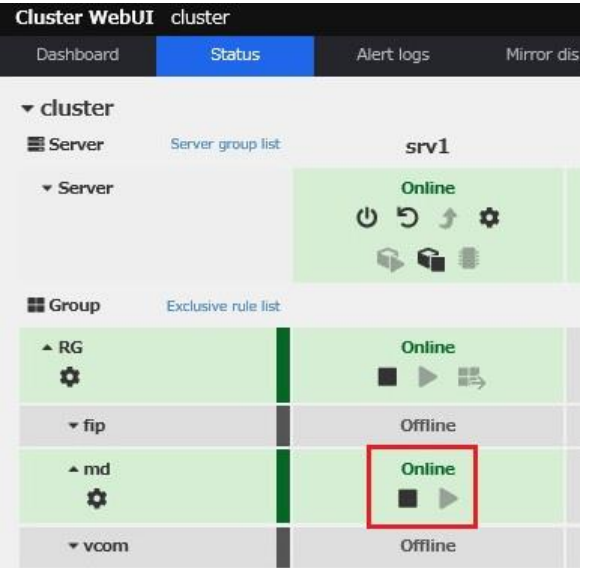

Start mirror disk resource on the restore target server.

#### 3. Suspend every monitor.

| Cluster WebU  | I cluster           | 9.                     |              | 🕘 Operation mode 🗝      |
|---------------|---------------------|------------------------|--------------|-------------------------|
| Dashboard     | Status              | Alert logs             | Mirror disks | WebManager              |
| 0 Cluster has | warnings            |                        |              |                         |
|               |                     |                        |              |                         |
| Server        | Server group list   | srv1                   |              | srv2                    |
| ▼ Server      |                     | Online<br>ひううう<br>いううう |              | Online<br>ひうすな<br>手 音 書 |
| Group         | Exclusive rule list |                        |              |                         |
| ▲ RG          |                     | Online                 |              | Offline                 |
| <b>▼</b> fip  | i                   | Offline                |              | Offline                 |
| ≁md<br>✿      |                     | Online                 |              | Offline                 |
| ≠ vcom        |                     | Offline                |              | Offline                 |
| Q. Monitor    | II D                |                        |              |                         |
| ▼ fipw1       |                     | Offline                |              | Offline                 |
| ▼ mdnw1       |                     | Suspended              |              | Suspended               |
| ▼ mdw1        |                     | Suspended              |              | Suspended               |
| ▼ userw       |                     | Suspended              |              | Suspended               |
| ▼ vcomw1      |                     | Offline                |              | Offline                 |

Please make sure that the monitors are suspended, since execution of recovery task fails while the monitor is working.

4. Restore Volume

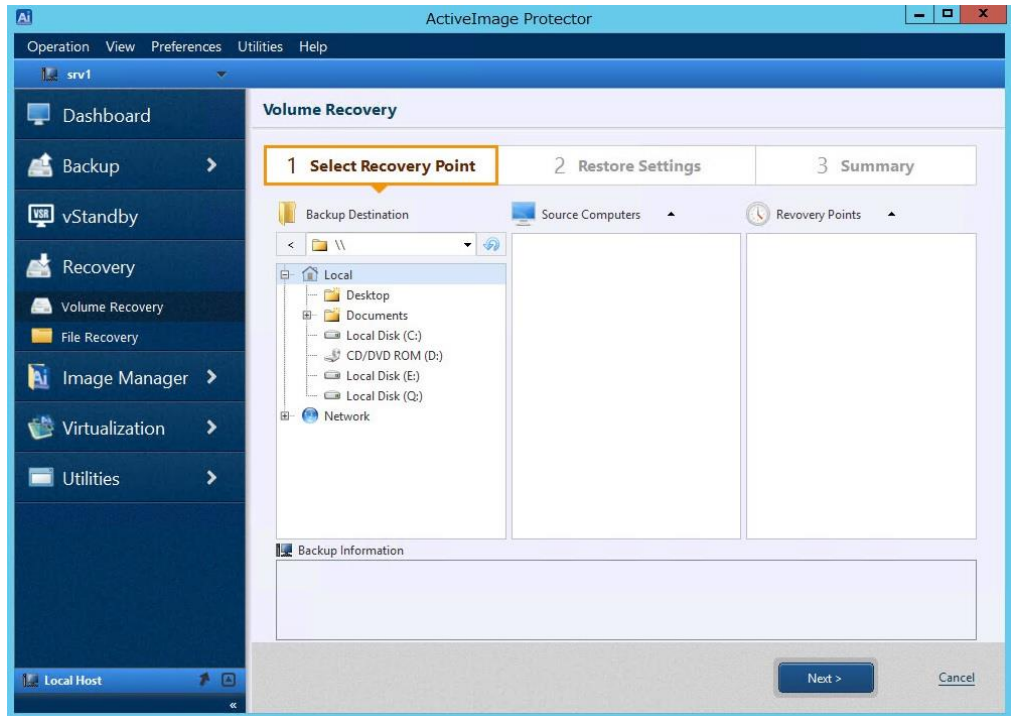

Launch AIP console to restore a volume.

#### 5. Restore Setting

|                                | ActiveImage Protector                                                                                                    |
|--------------------------------|----------------------------------------------------------------------------------------------------|
| Operation View Preferences Uti | lities Help                                                                                                    |
| 🕅 srv1 💌                       |                                                                                                    |
| 📮 Dashboard                    | Volume Recovery                                                                                                    |
| 💒 Backup 🔹 🗲                   | 1 Select Recovery Point         2 Restore Settings         3 Summary                                                                                                    |
| vStandby                       | Source Objects:   How to Select                                                                                                    |
| Recovery                       | Disk 0 Basic (MBR) Basic (MBR) |
| Solume Recovery                | ± Used: 11.1 GB 3 59.7 GB NTFS Boot                                                                                                    |
| 🦲 File Recovery                | Disk 1                                                                                                    |
| 📓 Image Manager 🔉              | Basic (MBR)<br>200 GB<br>★ Used : 13.9 GB 18.0 GB NIFS 2.0 GB                                                                                                    |
| 👹 Virtualization 🔹 🕨           | Target Settings: @ How to Configure                                                                                                    |
| 🖬 Utilities 🔸                  | Disk 0<br>Basic (MBR)<br>60.0 GB<br><b>±</b> Used : 11.2 GB                                                                                                    |
|                                | Disk 1<br>Basic (MBR)<br>20.0 GB<br># Used : 13.9 GB<br>18.0 GB NTFS                                                                                                    |
| Local Host 🕴 🔍 «               | < Back Nex> Cancel                                                                                                    |

Select an image file created at the point in date/time to restore to.

If you select an image of a data partition, you can select an image of the whichever server. Please restore the data partition only in mirror disk (please do not restore the cluster partition.)

6. Summary

| A                         | ActiveImage Protector                                                                                                    | . 🗆 X  |
|---------------------------|----------------------------------------------------------------------------------------------------|--------|
| Operation View Preference | s Utilities Help                                                                                                    |        |
| 🔝 srv1                    | ×                                                                                                    |        |
| 📮 Dashboard               | Volume Recovery                                                                                                    |        |
| 📑 Backup 🔰                | 1 Select Recovery Point         2 Restore Settings         3 Summary                                                                                                    |        |
| vStandby                  | After Restoration:                                                                                                    |        |
| 📥 Recovery                | Disk 0<br>Basic (MBR)                                                                                                    | a A    |
| Nolume Recovery           | 60.0 GB<br>★ Used : 11.2 GB                                                                                                    |        |
| File Recovery             | Disk 1                                                                                                    |        |
| 📔 Image Manager 🔇         | Basic (MBR)<br>20.0 GB<br>★ Used 13.9 GB 18.0 GB NTFS                                                                                                    | ~      |
| 🔮 Virtualization 🛛 🕽      | Details<br>Source:                                                                                                    |        |
| Utilities 3               | \\T2\Share\clusterpro\srv1@srv1_d01_00001_i00001.aii (Disk 1 / Volume 1)<br>Volume settings                                                                              |        |
|                           | MBR: Use target MBR Drive Letter: Restore Drive Letter<br>First Track: Use target First Track Make Active: No<br>Disk Signature: Use target Disk Signature Create BCD No |        |
|                           | Post Restore Operation: No                                                                                                    |        |
| 🚂 Local Host 🧳            | C C C C C C C C C C C C C C C C C C C                                                                                                    | Cancel |

Please review the summary and make sure that no changes are required. Click [Done] button to start recovery process.

#### 7. Running Restore Volume Task

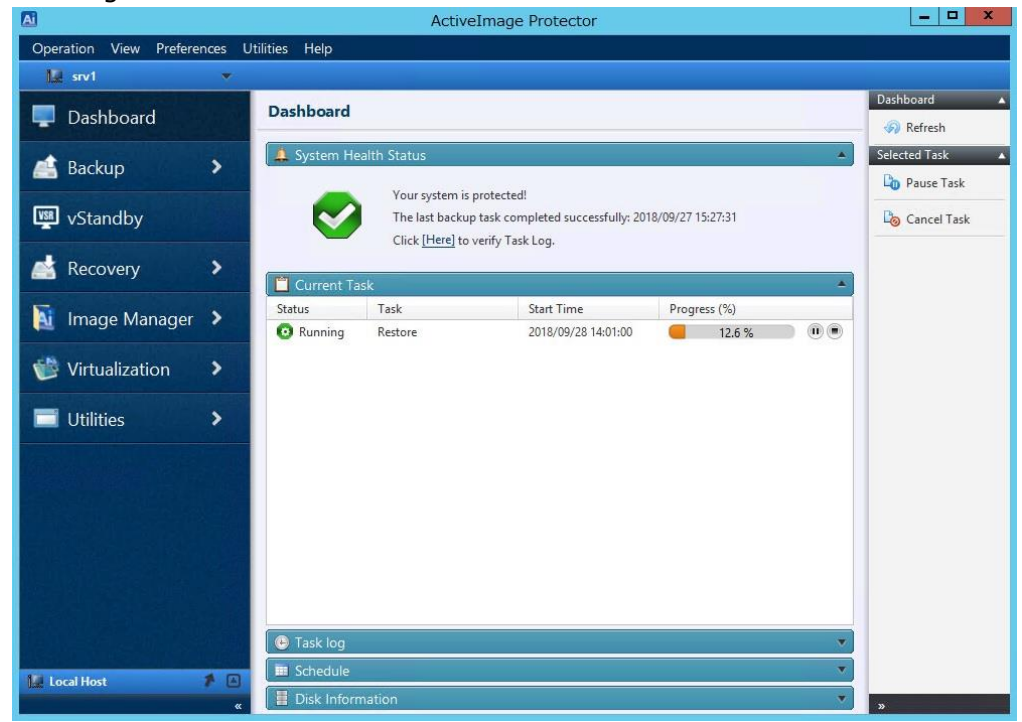

8. Upon completion of restore process, stop server group.

| Cluster WebUI     | cluster             |                        |           |
|-------------------|---------------------|------------------------|-----------|
| Dashboard         | Status              | Alert logs             | Mirror di |
| () Cluster has wa | mings               |                        |           |
| ✓ cluster         |                     |                        |           |
| Server            | Server group list   | srv1                   |           |
| ▼ Server          |                     | Online<br>ひうう<br>କ କ 🕯 | ٥         |
| Croup             | Exclusive rule list |                        |           |
| ▲ RG              |                     | Online                 | ÷         |
| ▼ fip             |                     | Offline                |           |
| ↑ md              |                     | Online                 |           |
| ▼ vcom            |                     | Offline                |           |

Upon completion of restore task, stop server group.

9. Start the group.

| Cluster WebU    | I cluster           |                      |            |
|-----------------|---------------------|----------------------|------------|
| Dashboard       | Status              | Alert logs           | Mirror dis |
| 0 Cluster has v | varnings            |                      |            |
| ✓ cluster       |                     |                      |            |
| Server          | Server group list   | srv1                 |            |
| ▼ Server        |                     | Online<br>ひうう<br>いいい | \$         |
| Croup           | Exclusive rule list |                      |            |
| ▲ RG            |                     | Offline              | ÷          |
| <b>▼</b> fip    |                     | Offline              |            |
| ≁md<br>¢        |                     | Offline              |            |
| ▼ vcom          |                     | Offline              |            |

Start the group on the server restored from the image.

### 10. Restart monitor.

| Cluster WebU   | II cluster          | -              |              | 🕘 Operation mode 🝷 |
|----------------|---------------------|----------------|--------------|--------------------|
| Dashboard      | Status              | Alert logs     | Mirror disks | WebManager         |
| () Cluster has | warnings            |                |              |                    |
| ✓ cluster      |                     |                |              |                    |
| Server         | Server group list   | srv1           |              | srv2               |
| ▼ Server       |                     | Online<br>ひううな | ł            | Online<br>ひうすな     |
| 🖬 Group        | Exclusive rule list | 4) <b>4</b> 8  |              | 4 <b>} 4≣</b> ≅    |
| ▲ RG           |                     | Online         |              | Offline            |
| <b>▼</b> fip   |                     | Online         |              | Offline            |
| nd<br>¢        |                     | Online         |              | Offline            |
| ▼ vcom         |                     | Online         |              | Offline            |
| Q Monitor      | H Þ                 |                |              |                    |
| ▼ fipw1        |                     | Normal         |              | Offline            |
| ▼ mdnw1        |                     | Suspended      |              | Suspended          |
| ▼ mdw1         |                     | Suspended      |              | Suspended          |
| ▼ userw        |                     | Suspended      |              | Suspended          |
| ▼ vcomw1       |                     | Normal         |              | Offline            |

Resume the suspended monitor.

# Appendix 1 Script to stop application service

In cluster environment on which VSS-unaware application is installed and clustered, you need to place the service into a paused state before a snapshot is taken for backup, ensuring data integrity.

Before stopping clustered service, please configure the advanced settings for AIP task and create a batch file to run in collaboration with CLUSTERPRO command.

### Script to execute before the snapshot is taken

- 1) Suspend CLUSTERPRO monitor resource.
- 2) Run CLUSTERPRO command to stop the clustered service.

### Script to execute after the snapshot is taken

- 1) Run CLUSTERPRO command to start the clustered service.
- 2) Resume CLUSTERPRO monitor resource.

### Sample script to execute before the snapshot is taken

For more detailed information about CLUSTERPRO command, please refer to CLUSTERPRO Reference Guide.

### Sample script to execute after the snapshot is taken

For more detailed information about CLUSTERPRO command, please refer to CLUSTERPRO Reference Guide.

Please save this batch file in a specified location.

If you encounter a problem, the log information output by this batch may be required, therefore, please save the log information in a safe place.

# Appendix 2 Restore clustered data partition

Configuration of mirror disk resource or disk resource (shared disk) entails configuration of cluster partition (RAW partition) for saving management information and data partition for saving actual data. In the event that the cluster partition or data partition are damaged or if the cluster partition or data partition are deleted by mistake, the following description provides the operating procedures how to restore the mirror disk / disk resource.

|                                              |                                                   |                          | Dis         | sk Manageme                              | ent                                      |                       |             |               |
|----------------------------------------------|---------------------------------------------------|--------------------------|-------------|------------------------------------------|------------------------------------------|-----------------------|-------------|---------------|
| ile Action                                   | View Help                                         |                          |             |                                          |                                          |                       |             |               |
|                                              | 🛛 📩 🕼 🗙 🖻                                         | r 🖻 🙆                    | 10.         |                                          |                                          |                       |             |               |
| (olume                                       | Lavout                                            | Type                     | File System | Status                                   | Canacity                                 | Free Sna              | % Free      |               |
| a (C·)                                       | Simple                                            | Basic                    | NTES        | Healthy (S                               | 59.66 GB                                 | 48 16 GB              | 81 %        |               |
| = (E·)                                       | Simple                                            | Basic                    | NTES        | Healthy (P                               | 18.00 GB                                 | 4 72 GB               | 26 %        |               |
| a (O:)                                       | Simple                                            | Basic                    | RAW         | Healthy (P                               | 2.00 GB                                  | 2.00 GB               | 100 %       |               |
| System Resen                                 | ved Simple                                        | Basic                    | NTES        | Healthy (P                               | 350 MB                                   | 302 MB                | 86 %        |               |
| <b>Disk 0</b><br>Basic<br>50.00 GB<br>Dnline | System Reserve<br>350 MB NTFS<br>Healthy (Primary | e <b>d</b><br>Partition) | 5           | (C:)<br>9.66 GB NTFS<br>fealthy (System, | Boot, Page File                          | 2. Active. Crash I    | Dump, Prima | ny Partition) |
| <b>Disk 1</b><br>Basic<br>20.00 GB<br>Dnline | (E:)<br>18.00 GB NTFS<br>Healthy (Primary         | Partition)               |             |                                          | <b>(Q:)</b><br>2.00 GB RA<br>Healthy (Pr | W<br>imary Partition) |             |               |
| 6                                            |                                                   |                          |             |                                          |                                          |                       |             |               |

1. Create cluster / data Partition again

Go to [Disk Management] and please create RAW partition and mirror partition in the same size.

Disk Management window is displayed as shown above when cluster partition and mirror partition are created.

2. Configure the settings for mirror disk / disk resource

| esource  | Properties   md                          |                                          |             |      | md 🔀 |
|----------|------------------------------------------|------------------------------------------|-------------|------|------|
| Info [   | Dependency Recovery                      | Operation Details                        |             |      |      |
| Mirror E | Disk No.*                                |                                          | 1 🗸         |      |      |
| Data Pa  | rtition Drive Letter*                    |                                          | E:          |      |      |
| Cluster  | Partition Drive Letter*                  |                                          | Q:          |      |      |
| Cluster  | Partition Offset Index*                  |                                          | 0 🗸         |      |      |
| Mirror E | Disk Connect                             |                                          | Select      |      |      |
| Servers  | that can run the group                   |                                          |             |      |      |
| Name     | Data Partition                           | Cluster Partition                        |             | Name |      |
| srv1     | 8bf2653d-61b2-11e9-<br>80fa-000c29925018 | 8bf26548-61b2-11e9-<br>80fa-000c29925018 | ←<br>Add    |      |      |
| srv2     | b35283a6-dfe0-11e7-<br>80cb-000c2939db82 | e863b6c1-b6f8-11e8-<br>80d3-000c2939db82 | →<br>Remove |      |      |
| Edit     |                                          |                                          |             |      |      |
| Tuning   | 1                                        |                                          |             |      |      |
|          |                                          |                                          |             | OK   | 0    |

Select [Details] tab in [Resource Properties] of mirror disk / disk resource in Cluster WebUI setting mode and change the setting.

Select a specific server from [Servers that can run the group] and click [Edit].

| Connect               |                    |               |         |                                      |
|-----------------------|--------------------|---------------|---------|--------------------------------------|
| Data Daetiti          | ion                |               |         |                                      |
| Volume                | Disk No.           | Partition No. | Size    | GUID                                 |
| C:¥                   | 0                  | 2             | 61087MB | bda7b203-2a16-11e3-80b3-806e6f6e6963 |
| E:¥                   | 1                  | 1             | 18429MB | 02aca502-6583-11e9-80fc-000c29925018 |
|                       | 0                  | 1             | 350MB   | bda7b202-2a16-11e3-80b3-806e6f6e6963 |
| Q:¥                   | 1                  | 2             | 2048MB  | 02aca50b-6583-11e9-80fc-000c29925018 |
| Cluster Par<br>Volume | tition<br>Disk No. | Partition No. | Size    | GUID                                 |
| C:¥                   | 0                  | 2             | 61087MB | bda7b203-2a16-11e3-80b3-806e6f6e6963 |
| E:¥                   | 1                  | 1             | 18429MB | 02aca502-6583-11e9-80fc-000c29925018 |
|                       | 0                  | 1             | 350MB   | bda7b202-2a16-11e3-80b3-806e6f6e6963 |
| 1.23352.0             | 1                  | 2             | 2048MB  | 02aca50b-6583-11e9-80fc-000c29925018 |

Click [Connect] and get the updated information of GUID.

| Cluster WebUI | cluster                    |                              | 1      | Con   | nfig moo | de • |       | Ŧ | 0 | ζ2 | ۶ | i | ? | I |
|---------------|----------------------------|------------------------------|--------|-------|----------|------|-------|---|---|----|---|---|---|---|
| Import Export | Get the Configuration File | Apply the Configuration File | Update | Serve | er Data  |      |       |   |   |    |   |   |   |   |
| cluster       |                            |                              | Ŷ      | ø     | Î        |      |       |   |   |    |   |   |   |   |
| Servers       |                            |                              | \$     | +     |          |      |       |   |   |    |   |   |   |   |
| srv1          |                            |                              | \$     | ø     |          |      |       |   |   |    |   |   |   |   |
| srv2          |                            |                              | 9      | ø     | 1        |      |       |   |   |    |   |   |   |   |
| Groups        |                            |                              | 9      | +     |          |      |       |   |   |    |   |   |   |   |
| ▼ RG          |                            |                              | \$     | 1     | + =      |      |       |   |   |    |   |   |   |   |
| fip           |                            |                              | ø      | ø     |          |      |       |   |   |    |   |   |   |   |
| md            |                            |                              | \$     |       |          |      | Edite | d |   |    |   |   |   |   |
| vcom          |                            |                              | 9      | ø     |          |      |       |   |   |    |   |   |   |   |
| Q Monitors    |                            |                              | +      |       |          |      |       |   |   |    |   |   |   |   |
| fipw1         |                            |                              | \$     | ø     |          |      |       |   |   |    |   |   |   |   |
| mdnw1         |                            |                              | \$     | ø     |          |      |       |   |   |    |   |   |   |   |
| mdw1          |                            |                              | ø      | ø     |          |      |       |   |   |    |   |   |   |   |
| userw         |                            |                              | 9      | ø     |          |      |       |   |   |    |   |   |   |   |
| vcomw1        |                            |                              | \$     | ø     |          |      |       |   |   |    |   |   |   |   |

### Apply the changes.

| e performed. |              |
|--------------|--------------|
|              |              |
|              |              |
| ОК           | Cancel       |
|              | e performed. |

Suspend the cluster.

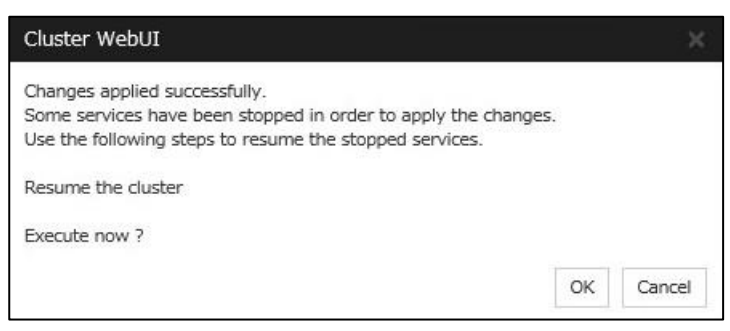

Resume the cluster.

### 3. Monitor the status of mirror disk resource in [Mirror Disk].

| ster webo             | I cluster            |                    |                |              | Operation  | n mode +                                     | 🛓 🛈            | e 🌶    | i ?        |
|-----------------------|----------------------|--------------------|----------------|--------------|------------|----------------------------------------------|----------------|--------|------------|
| ashboard              | Status               | Alert logs         | Þ              | 1irror disks |            |                                              |                |        |            |
| Mirror dis            | iks                  |                    |                |              |            |                                              |                |        |            |
| 4irror disk<br>name ▲ | Synchronization mode | Difference<br>copy | Server<br>name | Active       | Status     | Progress                                     | Server<br>name | Active | Status     |
| md                    | Synchronous          | Possible           | srv1           | Inactive     | Recovering | <ul> <li>8% (11:21<br/>remaining)</li> </ul> | srv2           | Active | Recovering |
|                       |                      |                    |                |              |            | 31                                           |                |        |            |
|                       |                      |                    |                |              |            |                                              |                |        |            |
|                       |                      |                    |                |              |            |                                              |                |        |            |
|                       |                      |                    |                |              |            |                                              |                |        |            |
|                       |                      |                    |                |              |            |                                              |                |        |            |
|                       |                      |                    |                |              |            |                                              |                |        |            |
|                       |                      |                    |                |              |            |                                              |                |        |            |
|                       |                      |                    |                |              |            |                                              |                |        |            |
|                       |                      |                    |                |              |            |                                              |                |        |            |
|                       |                      |                    |                |              |            |                                              |                |        |            |

When the cluster is properly resumed, reconfiguration of mirror disk is automatically started.

Backup & Restore Guide for CLUSTERPRO

| ister WebUI clu  | ster        |                         |              | Operation | mode + | 🛓 🕓         | c 👂    | i ?    |
|------------------|-------------|-------------------------|--------------|-----------|--------|-------------|--------|--------|
| Dashboard        | Status      | Alert logs              | Mirror disks |           |        |             |        |        |
| Mirror disks     |             |                         |              |           |        |             |        |        |
| Mirror disk name | Synchroniza | tion Difference<br>copy | Server name  | Active    | Status | Server name | Active | Status |
| • md             | Synchronous |                         | srv1         | Inactive  | Normal | srv2        | Active | Normal |
| ▪ md             | Synchronous |                         | srv1         | Inactive  | Normal | srv2        | Active | N      |
|                  |             |                         |              |           |        |             |        |        |
|                  |             |                         |              |           |        |             |        |        |
|                  |             |                         |              |           |        |             |        |        |
|                  |             |                         |              |           |        |             |        |        |
|                  |             |                         |              |           |        |             |        |        |
|                  |             |                         |              |           |        |             |        |        |
|                  |             |                         |              |           |        |             |        |        |
|                  |             |                         |              |           |        |             |        |        |
|                  |             |                         |              |           |        |             |        |        |

Reconfiguration of mirror disks completed and please make sure that the "Normal" is indicate for [Status].

In the event that the mirror disks are not successfully restored, please refer to CLUSTERPRO Reference Guide "Understand mirrored disk resource", "How to replace server" and perform the recovery operating procedures.

# Appendix 3 Reconfiguration of Servers

In the event of system crash for some reason or corruption of RAID, or if the backup data are not available, the following are the operating procedures to restore the system after reconfiguring the OS.

- Reinstallation of failed server OS and applications Reinstall the OS and the clustered applications in the same configuration as before the system failure.
- Same configuration settings
   Please configure the settings for the following items same as before the system failure.
  - •NIC
  - •IP Addres
  - Data Partition Size
  - •Cluster Partition (RAW partition) size
  - Drive Letter
- Reinstallation of CLUSTERPRO
   Please install CLUSTERPRO in the same configuration as before, and register the license.
- Install CLUSTERPRO patch Apply the same patch as on the running server and make sure that the same version of CLUSTERPRO is installed on both servers.
- Export Cluster Configuration File
   Export the configuration file from Cluster WebUI on the active server and save the file at a specified folder.
- Import the cluster configuration file
   Import the cluster configuration file exported from Cluster WebUI on the restored server.
- Apply the Configuration File Apply the Configuration File from Cluster WebUI.
- Synchronize mirror disk resource Select [Operation Mode] for Cluster WebUI and make sure that "Full copy of mirror disk started" message is displayed in Status and Log of mirror disk resource. In the event that the mirror disk cannot be successfully restored, please refer to CLUSTERPRO Reference Guide "Understand mirrored disk resource", "How to replace server" and perform the recovery operating procedures".